# **TUTO inscriptions tournois**

Votre enfant a déjà un compte BADNET => <u>allez directement à la partie</u> <u>inscriptions tournois.</u>

L'identifiant pour le compte BADNET est le numéro de licence Si vous connaissez le numéro de licence de votre enfant => <u>aller directement à</u> <u>la création de mon compte</u>

## Recherche du numéro de licence sur le site www.myffbad.fr

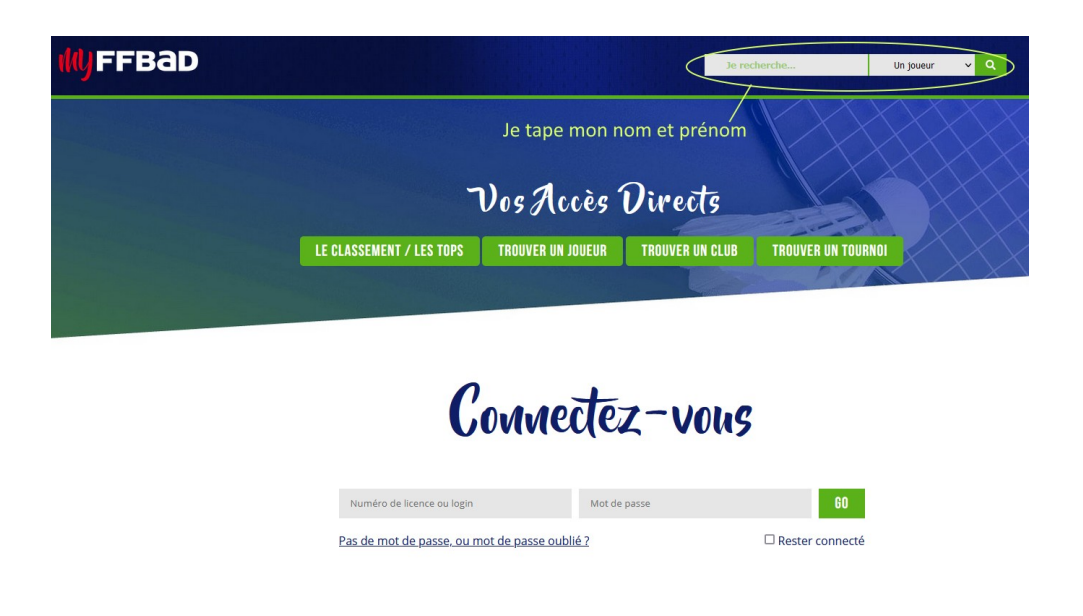

Vous tapez son nom et prénom. Une fois validé, une liste de joueur apparaît, avec une ligne correspondant à votre enfant.

| <b>My</b> FFBaD  |                |           |                 |                                    | Un joueur 🗸 🗸 | ्व f    | 90 | CONNEXION        |
|------------------|----------------|-----------|-----------------|------------------------------------|---------------|---------|----|------------------|
|                  |                | MOTS CLÉS | le gallic Enora |                                    |               |         |    |                  |
|                  |                |           | Ri              | ECHERCHER<br>itialiser les filtres |               |         |    |                  |
|                  |                |           |                 | ✓ <u>Filtrer</u>                   |               |         |    |                  |
|                  |                |           |                 |                                    |               |         |    |                  |
| Mon              | numéro de lice | nce       |                 |                                    |               |         |    |                  |
| est là           | \              | RE        | SULTATS         | AU 31/08/2023                      |               |         |    |                  |
| PRÉNOM / NOM ↓2  | LICENCE 🖨      | CLUB 🖨    | DÉP. 🗢          | s/d/m ≑                            | SEXE 🖨        | CAT. 🖨  |    | ACTION           |
| Based (17 BMALL) | $\bigcirc$     | 0008      | 44              | P11 P11 P11                        | FEMME         | Cadet 2 | 10 | VOIR LE JOUEUR 💙 |

#### Création de mon compte BADNET

Rendez-vous sur le site <u>www.badnet.fr</u> et cliquez sur connexion en haut à droite de la page

|              | TOURNOIS                                                                                                    | INTERCLUBS                                                | CIRCUITS            |                                                                      | STAGES                                                                | ACCUEIL ÀI                    | PROPOS AIDE                      | CONNEXION      |
|--------------|----------------------------------------------------------------------------------------------------|-----------------------------------------------------------|---------------------|----------------------------------------------------------------------|-----------------------------------------------------------------------|-------------------------------|----------------------------------|----------------|
|              | Q Bachercher une comp8886m<br>VILLE Rachercher un<br>DÉPARTEMENT Tous les dépus<br>RÉCION Toutes les rég<br>DATE Rachercher un | uniles. Rayon de 25<br>tements •<br>e delle, une période. | im Dise             | rÉGORIES Jeunes<br>SCIPLINES Simple<br>SEMENTS N C<br>TYPES Individu | Seniors  Vétérans  Double Miste R D D D D D D D D D D D D D D D D D D | Perabad INC Inobad Nocturne   |                                  |                |
| - Berningham | HISTORIQUE Salson                                                                                                    | n cours Toutes les salsons AFPIC                          | HAGE CARTE T CA     | RTE & LISTE 🎓 😑 LISTE<br>RE RECHERCHE                                |                                                                       | 😷 filtres par defa<br>🕥 képen | ut<br>de                         | 420 résultats  |
| -            |                                                                                                    | NORTH<br>RHINE-<br>WESTPHALIA GER                         |                     | st 🗱                                                                 | Le                                                                    | 31 août                       | O Inscriptions closes            |                |
|              | 25<br>UPPER                                                                                                    | Bensels* Cologre* HESSE                                   |                     | p Elite Régionale nº4<br>embs - Salle Polyvalente                    | Le                                                                    | 31 août                       | Jeunes<br>© Inscriptions closes  | N, R, D, P, NC |
|              | Colleges                                                                                                    | Remeours<br>SAARLAND Ner                                  | motorege To         | urnois interne 👫<br>bege                                             | Le                                                                    | 01 septembre                  | Seniors<br>© Inscriptions closes | N, R, D, P, NC |
| 22           | 22 PRANCE                                                                                                    | CRAND E 20 BADEN-WORTTEMBERG                              | BAVARIA<br>Te<br>Ta | st Formation<br>lence                                                | Le                                                                    | s 3 et 4 septembre            | Seniors<br>© Inscriptions closes | N, R, D, P, NC |
| Bernet       | LOIRE                                                                                                    | BOULS NE. 6 Zurich                                        | min :               | . Top Elite Régional nº1 - 2<br>définir                              | 2023<br>Le                                                            | s 9 et 10 septembre           | Jeunes<br>O Inscriptions closes  | N, R, D, P, NC |

Vous arrivez sur cette page :

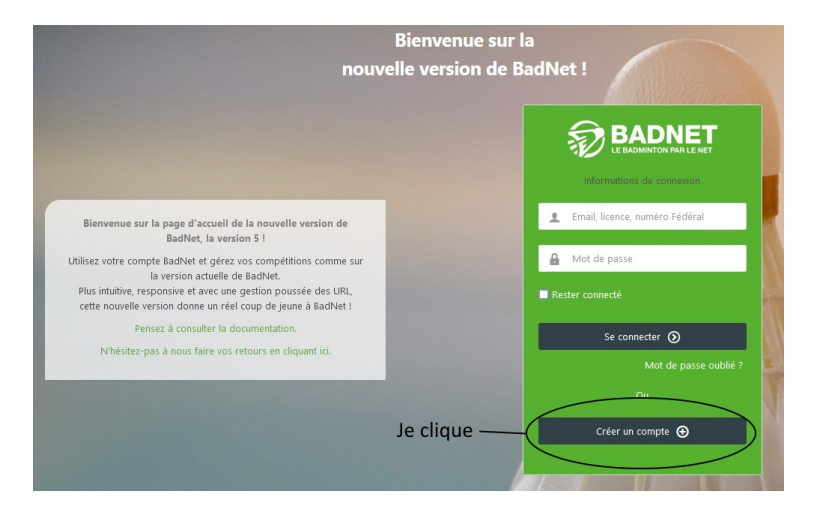

Cliquez sur « créer un compte », puis vous avez :

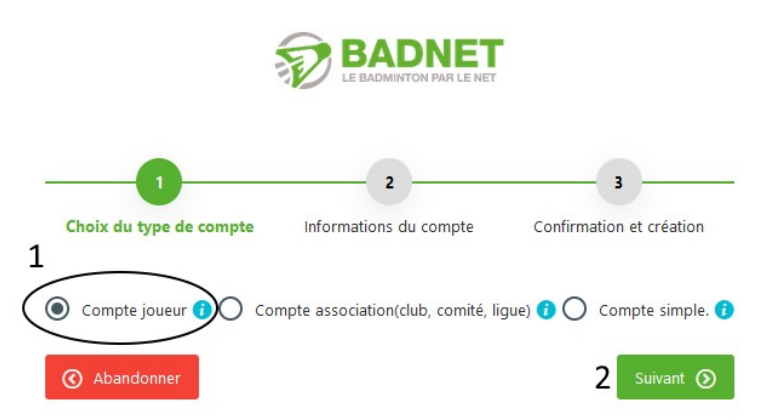

Vous choisissez « compte joueur » et vous cliquez sur suivant

| Choix du ty                                                                              | 1<br>pe de compte                                                                                                    | 2<br>Informations du compte                                                                                                    | 3<br>Confirmation et création                                                                                        |
|------------------------------------------------------------------------------------------|----------------------------------------------------------------------------------------------------|----------------------------------------------------------------------------------------------------|----------------------------------------------------------------------------------------------------|
| <i>i</i> Vous avez choisi la création d'un comp simple ou Association. Saisissez votre r | te Joueur. Vous pourrez l'utiliser pour consulter vos résultats,<br>numéro de licence et votre date de naissance. Ces information | vous inscrire en ligne aux compétitions déclarées, devenir capitaine d'une ou plusie<br>ns doivent être conformes à celles enregistrées dans la base de données fédérale. | sieurs équipes interclubs, d'obtenir des droits sur des compétitions. Il ne pourra pas être converti en compte<br>e. |
| (*) Nom                                                                                  | 1                                                                                                    | (*) Licence                                                                                                    | Numéro de licence trouvé sur myffbad                                                                                 |
| (") Prénom                                                                               |                                                                                                    | (*) Né(ë) le                                                                                                    | dd mm yyyy                                                                                                    |
| Précédent                                                                                |                                                                                                    | Je complete les 4 champs e                                                                                                    | et je clique sur suivant Suivant @                                                                                   |

Vous complétez les différents champs et cliquez sur suivant.

Vous arrivez ensuite sur la partie 3 « confirmation et création ». Renseignez votre adresse mail et choisissez votre mot de passe.

Validez et le compte BADNET est créé !

#### Connexion et réglage BADNET

Vous pouvez vous connecter sur <u>https://badnet.fr/connexion</u> Vous arrivez alors sur le tableau de bord

|                           | Chercher Q                                         |                       |                                       | Aide               | Trouver une compétition                 | Inscrire ~     | Mon compte ~ |
|---------------------------|----------------------------------------------------|-----------------------|---------------------------------------|--------------------|-----------------------------------------|----------------|--------------|
| LE GALLIC JEROME          | 100.0 mm                                           |                       |                                       |                    | -                                       | -              |              |
| 🏫 Tableau de bord         | 0.00 € disponibles dans votre portefeuille BadNet  |                       |                                       |                    | 100000000000000000000000000000000000000 |                |              |
| TMes compétitions         | 🍷 Tournois 😻 Interclubs 🛗 Calendrier               |                       |                                       |                    |                                         |                |              |
| Q Trouver une compétition |                                                    |                       |                                       |                    |                                         |                |              |
| tet Interclubs >          | The Prochains tournois avec des joueurs du club    |                       |                                       |                    |                                         |                |              |
| Portefeuille BadNet       | Rechercher : Q                                     |                       |                                       |                    |                                         |                |              |
| APPRENTISSAGE             |                                                    |                       |                                       |                    |                                         |                |              |
| 🗖 Aida                    | Nom du tournoi                                     | Date du tournoi       | Date limite d'envoi 🛛 🗸               | Joueurs du club in | nscrits 0                               | Joueurs inscri | ts 0         |
|                           | PL44-31e Tournoi National Sénior de Basse Goulaine | Les 18 et 19 novembre | dimanche 05 novembre                  |                    | 1 🔞                                     | 15/            | 330          |
| C Évolutions              | PLL44 Les Sorinières Seniors                       | Les 11 et 12 novembre | Cliquer pour ajouter au<br>calendrier |                    | 1 🔞                                     |                | 5            |
|                           | 🖋 PL49 - Tournoi National Avrillé Bad'Elektra 2023 | Les 11 et 12 novembre | Heal So octobre                       |                    | 1 🚺                                     | 23/            | 400          |
| ÉCOSYSTÈME                | 🧪 3e Master vétérans Saint-Nolff                   | Les 21 et 22 octobre  | mercredi 11 octobre                   |                    | 1 🚺                                     | 11/            | 300          |
| 📮 ebad                    | Tournoi national de St jacques de la lande         | Les 14 et 15 octobre  | samedi 07 octobre                     |                    | 1 👩                                     | 253)           | 228          |
| _                         | net Agrice PL 49 Tournoi Saint Martin Badminton    | Les 14 et 15 octobre  | vendredi 06 octobre                   |                    | 2 👔                                     | 18/            | 280          |
| ScorBad                   |                                                    | Les 21 et 22 octobre  | mercredi 04 octobre                   |                    | 1 👩                                     | 255)           | 250          |
| WeBad                     | 1er TOURNOI DE SIMPLES - LES HERBIERS              | Le 08 octobre         | vendredi 29 septembre                 |                    | 1 🚺                                     | 41/            | 100          |
|                           | PL44 - 18ème tournoi sénior de l'asbg              | Le 07 octobre         | jeudi 28 septembre                    |                    | 1 🚺                                     | 1              | 2            |
| 🗲 BadAsso                 | PDL44 _ 2eme Tournol Senior Pornichet              | Les 30 et 1 octobre   | jeudi 21 septembre                    |                    | 4 🚺                                     | 7              | 3            |

Il faut d'abord vérifier les paramètres de mon compte en cliquant sur Mon compte en haut à droite, puis Réglages

|                           | Chercher Q                |                                              |                                      | Aide     | Trouver une compétition | Inscrire V | Mon compte 🗸 |
|---------------------------|---------------------------|----------------------------------------------|--------------------------------------|----------|-------------------------|------------|--------------|
| LE GALLIC JEROME          | 1780.0 mm                 |                                              |                                      |          | -                       | -          | -            |
| 🏫 Tableau de bord         |                           |                                              |                                      |          |                         |            |              |
| T Mes compétitions        |                           |                                              |                                      |          |                         |            |              |
| Q Trouver une compétition | IDENTIFIANTS              |                                              |                                      |          |                         |            | 0            |
| 101 Interclubs            | (*) Pseudo                | -inning                                      | Cacher mon adresse mail ()           |          |                         |            |              |
| Portefeuille BadNet       | (*) Email                 |                                              | Recevoir mes convocations par mail ( | )        |                         |            |              |
| APPRENTISSAGE             | Avetar PadNet/shad /WoPad | Augus fichier célostionné Choisir un fichier |                                      |          |                         |            |              |
| 📃 Aide                    | Avatal Dauwet/epad/webad  | Aucun Ichier selectionne Choise un Ichier    |                                      |          |                         |            |              |
| C Évolutions              | LETAT CIVIL               |                                              |                                      |          |                         |            | $\odot$      |
| ÉCOSYSTÈME                | Civilité                  | М. ~                                         | (*) Nom                              | 0.000.00 |                         |            |              |
| 🔲 ebad                    | (*) Prénom                |                                              | (*) Date de naissance                |          |                         | 100        |              |
| ScorBad                   | Mobile                    | an opposite                                  | Fixe                                 |          |                         |            |              |
| ⊕ WeBad                   |                           |                                              |                                      |          |                         |            |              |
| 4 BadAsso                 | ADRESSE 1                 |                                              |                                      |          |                         |            | 0            |
|                           | N° et vole                | We are the forestable                        | Lieu dit                             |          |                         |            |              |
|                           | Appartement               |                                              | Code postal                          | -        |                         |            |              |
|                           | Ville                     |                                              | Cédex                                |          |                         |            |              |

Vérifiez les champs et modifiez si nécessaire.

IMPORTANT : il faut indiquer une adresse mail et cocher « recevoir mes convocations par mail »

Vous êtes près pour l'inscription aux tournois !

#### Inscriptions tournois sur BADNET :

Cas 1 : le club m'a envoyé le lien du tournoi => <u>ça se passe par ici</u>

Cas 2 : vous cherchez par vous-même un tournoi Rendez-vous sur la page d'accueil de <u>www.badnet.fr</u>

| BADNET<br>LE BADMINTON PAR LE NET                                                                                                    |                                                                                                    |                                                                     |                                               |                                                                                                    | ACCUEIL                                                                      | À PROPOS AIDE                   | - CONNEXION               |
|----------------------------------------------------------------------------------------------------|----------------------------------------------------------------------------------------------------|---------------------------------------------------------------------|-----------------------------------------------|----------------------------------------------------------------------------------------------------|------------------------------------------------------------------------------|---------------------------------|---------------------------|
|                                                                                                    | TOURNOIS                                                                                                    | INTERCLUBS                                                          | CIRCUITS                                      | STAGES                                                                                                    | FORMATIONS                                                                   |                                 |                           |
|                                                                                                    | Rechercher une compétition, un lieu.     VILLE Nantes (44, Pays de la L DÉPARTEMENT Tous les départements     RÉGION Toutes les régions     DATE Rechercher une date, un HISTORIQUE     Datasensen rours. | sire) (c) Rayon de 25 (c)<br>e période<br>Trajtes les salons AFFICH | km Disciplin<br>CLASSEMEI<br>TY<br>DISPONIBIL | ES Jeunes Seniors<br>ES Simple Double<br>TIS N R D<br>ES Individuel Par équipe<br>TIÉ Ouvert aux inscriptions | Vétérans Parabad<br>Mixte<br>IP NC<br>Promobad Nocturne<br>Promobad Nocturne | ar defaut                       |                           |
|                                                                                                    | 6-1 <u>-</u> 7                                                                                                    |                                                                     | VOTRE RE                                      | CHERCHE                                                                                                    | Ũ                                                                            | légende                         | 1 résultat<br>R. D. P. NC |
| Di and a secondaria de la de la de | Carganitas<br>Carganitas<br>Onauti<br>NANTES<br>Baza                                                                                                    | Arens                                                               | Gymnas                                        | Juon Bocco<br>du stade de la Noue - Nantes 3 km                                                               | Les 14 et 15 octobre                                                         | 0 30 jours restants<br>10/140 = |                           |

Cette page permet de trouver un tournoi par catégorie et lieu. Je ne vous proposerai que des tournois dans le 44, mais rien ne vous empêche d'inscrire vos enfants sur d'autres tournois.

Une fois que vous avez trouvé le tournoi, vous cliquez sur la ligne sous « votre recherche ». Vous tombez alors sur la page du tournoi.

|                                                                                                    |                                                                                                    | ACCUEIL À PROPOS AI                                                                               | DE                             |
|----------------------------------------------------------------------------------------------------|----------------------------------------------------------------------------------------------------|---------------------------------------------------------------------------------------------------|--------------------------------|
| PL44-TDJ Don Bosco                                                                                                    |                                                                                                    |                                                                                                   | TOURNOI JEUNES                 |
| <ul> <li>Les 14 et 15 octobre 2023</li> <li>Gymnase du stade de la Noue - Nantes</li> <li>DESLANDES Oriane</li> <li>Don Bosco Badminton Nantes</li> </ul> | GP Site web du tournol     tournols@donboscobadminton.fr / 0698014334     N° Poona non renseigné     Nombre de joueurs: 10/140 | Ouverture des inscriptions<br>25/08/2023<br>Fermeture des inscriptions<br>05/10/2023<br>MINSCRIRE |                                |
| Présentation Inscriptions                                                                                                    | Convocations Echéanciers                                                                                                    | Déroulement                                                                                       | Tableaux et résultats Palmarès |

### Cliquez sur le bouton m'inscrire

|                           | Chercher Q                                                                                                    | Aide | Trouver une comp |
|---------------------------|----------------------------------------------------------------------------------------------------|------|------------------|
| ORVAULT BADMINTON CLUB    | PL44-TDJ Don Bosco                                                                                                    |      |                  |
| ☆ Tableau de bord         | 🔎 Informations ( 🕹 Inscriptions ) Finances 🍄 Résultats                                                                                                    |      |                  |
| TMes compétitions         |                                                                                                    |      |                  |
| Q Trouver une compétition | Gestion des inscriptions des joueurs de votre instance à la compétition                                                                                                    |      |                  |
| 101 Interclubs            |                                                                                                    |      |                  |
| FINANCES                  | Cliquez sur le nom d'un joueur pour modifier son inscription.     Quand la préparation est terminée, utilisez le bouton "Envoyez les inscriptions" pour les transmettre aux organisateurs. |      |                  |
| C Portefeuille            |                                                                                                    |      |                  |
| Ticknets                  | A JOUTER UNE INSCRIPTION D'UN JOUEUR DE VOTRE CLUB                                                                                                    |      |                  |
| MON INSTANCE              | Salsissez les premières lettres du nom, attendez et choisisez le joueur dans la liste qui s'affiche                                                                                        |      |                  |
| Boutique                  | Promi du noence du poucur a apouce                                                                                                    |      |                  |

Cliquez sur l'onglet « inscriptions », puis commencer à taper le nom de votre enfant. Il va apparaître dans une liste déroulante. Cliquez dessus.

| O Informations 😫 Inscriptions 🛞 Finances 🍄 Résultats            |                                                    |
|-----------------------------------------------------------------|----------------------------------------------------|
| 2 PL44-TDJ Don Bosco                                            | Fiche du tournoi     Tutoriel inscription BadNet   |
| Inscription en ligne :                                          |                                                    |
| i Vous n'êtes pas encore inscrit à la compétition.              |                                                    |
|                                                                 |                                                    |
| Inscription au tournoi                                          |                                                    |
| SIMPLE                                                          |                                                    |
| Tableau                                                         | SH U17-Cad ~                                       |
| <i>i</i> Pas de tableau de Double disponible pour l'inscription |                                                    |
| COMMENTAIRES                                                    |                                                    |
| Commentaires                                                    | Commentaire sur les partenaires, l'inscription etc |
|                                                                 |                                                    |
|                                                                 |                                                    |
|                                                                 | E Continuer                                        |

Sélectionnez la bonne catégorie. S'il s'agit d'un tournoi de double, il vous faudra saisir le nom du partenaire. Validez en cliquant sur « continuer ».

| O Informations                                                          | Inscriptions                                                                                                    | Finances          | 🏆 Résultat         | S                |                   |                    |    |       |    |            |   |      |        |       |               |                 |                |
|-------------------------------------------------------------------------|----------------------------------------------------------------------------------------------------|-------------------|--------------------|------------------|-------------------|--------------------|----|-------|----|------------|---|------|--------|-------|---------------|-----------------|----------------|
| Sestion des inscriptions des joueurs de votre instance à la compétition |                                                                                                    |                   |                    |                  |                   |                    |    |       |    |            |   |      |        |       |               |                 |                |
| If reste 1 inscription à envoyer                                        |                                                                                                    |                   |                    |                  |                   |                    |    |       |    |            |   |      |        |       |               |                 |                |
| i Cliquez sur le<br>Quand la prép                                       | Cliquez sur le nom d'un joueur pour modifier son inscription.     Quand la préparation est terminée, utilisez le bouton "Envoyez les inscriptions" pour les transmettre aux organisateurs. |                   |                    |                  |                   |                    |    |       |    |            |   |      |        |       |               |                 |                |
| AJOUTER UNE INSCR                                                       | RIPTION D'UN JOUE                                                                                                    | JR DE VOTRE CLUB  |                    |                  |                   |                    |    |       |    |            |   |      |        |       |               |                 |                |
| Saisissez les premières l                                               | lettres du nom, atte                                                                                                    | ndez et choisisez | le joueur dans la  | iste qui s'affic | he                |                    |    |       |    |            |   |      |        |       |               |                 |                |
| hom ou licence du jou                                                   | eur à ajouter                                                                                                    |                   |                    |                  |                   |                    |    |       |    |            |   |      |        |       |               | 👼 Inscripti     | ions avancées  |
|                                                                         |                                                                                                    |                   |                    |                  |                   |                    |    |       |    |            |   |      |        |       |               |                 |                |
| E LISTE DES JOUEURS                                                     | INSCRITS AU TOUR                                                                                                    | NOI               |                    |                  |                   |                    |    |       |    |            |   |      |        |       |               |                 |                |
|                                                                         |                                                                                                    |                   |                    |                  |                   |                    |    |       |    |            |   |      |        |       |               |                 | Export Excel   |
| Date                                                                    | ~ Nom                                                                                                    | ¢                 | Simple             | ≎ Do             | uble 🗘            | Partenaire         | \$ | Mixte | \$ | Partenaire | ¢ | État | 0 Sold | e ¢   |               | C Actio         | ons 🗘          |
|                                                                         |                                                                                                    |                   | SH U17-Cad         | No               | n                 |                    |    | Non   |    |            |   | ×    | 6.00   |       | $\checkmark$  |                 | <b>前</b>       |
|                                                                         |                                                                                                    |                   |                    |                  |                   |                    |    |       |    | Total      |   |      | 6.00   |       |               |                 |                |
|                                                                         |                                                                                                    |                   |                    |                  |                   |                    |    |       |    |            |   |      |        | Payer | 6.00 € puis e | envoyer les ins | scriptions (C) |
| ▲ Les inscriptio                                                        | ons surlignées en ja                                                                                                    | une ne sont pas e | encore envoyées. I | √oubliez pas c   | les les envoyer a | vant le 05-10-2023 |    |       |    |            |   |      |        |       |               |                 |                |

Il ne vous reste plus qu'à cliquer sur payer pour valider l'inscription. Vous serez alors redirigé vers une page de paiement par CB.

C'est une nouveauté pour cette année : le club prend toujours en charge les frais d'inscription aux tournois jeunes mais c'est aux familles d'avancer les frais. En fin de saison, le club procédera au remboursement sur présentation des convocations. Pensez donc bien à les conserver. Vous pouvez aussi les retrouver dans la page « mes compétitions », accessible via le menu de gauche.

Une fois inscrit, vous recevrez par mail votre convocation dans la semaine qui précède le tournoi.

Je ne peux aussi que vous conseiller d'installer l'application EBAD (compatible Android et iOS) qui vous permet de suivre l'avancée du tournoi et d'être averti de vos convocations. Après installation, vous vous connecterez avec les identifiants de BADNET.

Pour toutes questions : <u>commission.jeune@obcorvault.fr</u>

## **BONNE SAISON A TOUS !**